#### ỦY BAN NHÂN DÂN HUYỆN SƠN TÂY

#### CỘNG HÒA XÃ HỘI CHỦ NGHĨA VIỆT NAM Độc lập - Tự do - Hạnh phúc

Son Tây, ngày 03 tháng 12 năm 2024

Số: 3257 /UBND

V/v triển khai thực hiện thí điểm cấp Phiếu lý lịch tư pháp trên ứng dụng định danh điện tử VNeID

Kính gửi:

Các phòng, ban, ngành huyện;
UBND các xã.

Thực hiện Công văn số 1852/STP-HCTP&BTTP ngày 14/11/2024 của Sở Tư pháp tỉnh Quảng Ngãi về việc triển khai thực hiện thí điểm cấp Phiếu lý lịch tư pháp trên ứng dụng định danh điện tử VneID; Chủ tịch UBND huyện yêu cầu các phòng, ban, ngành huyện; UBND các xã triển khai thực hiện thí điểm cấp Phiếu LLTP trên ứng dụng VNeID, cụ thể như sau:

1. Tuyên truyền để người dân có nhu cầu cấp Phiếu LLTP sử dụng ứng dụng VNeID đã được định danh điện tử mức 2 trên điện thoại thông minh để nộp hồ sơ. Ứng dụng này đem lại sự tiện lợi: Người có yêu cầu không phải đến bộ phận tiếp nhận và trả kết quả TTHC của Sở Tư pháp để thực hiện thủ tục, thanh toán trực tuyến trên ứng dụng và kết quả là Phiếu LLTP điện tử được lưu trong ứng dụng VNeID của người dân và kho dữ liệu điện tử của tỉnh, có giá trị sử dụng tương đương với Phiếu LLTP được cấp bản giấy.

2. Các phòng, ban, ngành huyện; UBND các xã chỉ đạo cán bộ, công chức tại bộ phận tiếp nhận và trả kết quả TTHC tại địa phương hỗ trợ người dân có yêu cầu cấp Phiếu LLTP nộp hồ sơ trên ứng dụng VNeID, không đề nghị người dân phải đến Sở Tư pháp hoặc Trung tâm Phục vụ - Kiểm soát TTHC của tỉnh (có hướng dẫn sử dụng, cập nhật dữ liệu được đính kèm theo Công văn này).

**3.** Trong quá trình triển khai thực hiện, nếu có khó khăn, vướng mắc đề nghị liên hệ với Bộ phận tiếp nhận và trả kết quả TTHC của Sở Tư pháp tại Trung tâm Phục vụ - Kiểm soát TTHC của tỉnh, số điện thoại 0255393.5555 hoặc Phòng Hành chính tư pháp và Bổ trợ tư pháp (Sở Tư pháp), số điện thoại 02553.821604 để được hướng dẫn thực hiện./.

#### Nơi nhận:

- Như trên;
- Sở Tư pháp;
- CT, PCT UBND huyện;

### KT. CHỦ TỊCH PHÓ CHỦ TỊCH

**Đinh Trường Giang** 

<sup>-</sup> Phòng Tư pháp;

<sup>-</sup> C, PCVP, TH;

<sup>-</sup> Lưu: VT.

#### HƯỚNG DẪN CÁC BƯỚC THỰC HIỆN NỘP HỒ SƠ CẤP PHIẾU LÝ LỊCH TƯ PHÁP TRÊN ỨNG DỤNG VNeID

\* **Mục đích:** Công dân thực hiện đăng ký cấp phiếu lý lịch tư pháp cho bản thân hoặc nộp thay cho người khác (trường hợp người nộp thay cho cha/me/vo/chồng/con thì không cần giấy ủy quyền). Đồng thời cho phép tra cứu tình trang xử lý hồ sơ và xem và tải về phiếu lý lịch tự pháp bản điện tử khi đã có kết quả xử lý.

\* Cách thực hiện

### - Bước 1: Truy cập chức năng

Truy cập màn hình chức năng bằng 3 cách:

+ Cách 1: Công dân thực hiện đăng nhập tài khoản định danh điện tử mức 2 -> Chon Thủ tục hành chính -> Chon Cấp phiếu lý lịch tự pháp

e V p<sup>2</sup>

Dinh danh mức 2 🔘

Chinh sửa 🖉

vie-zo úng ký se

C. 

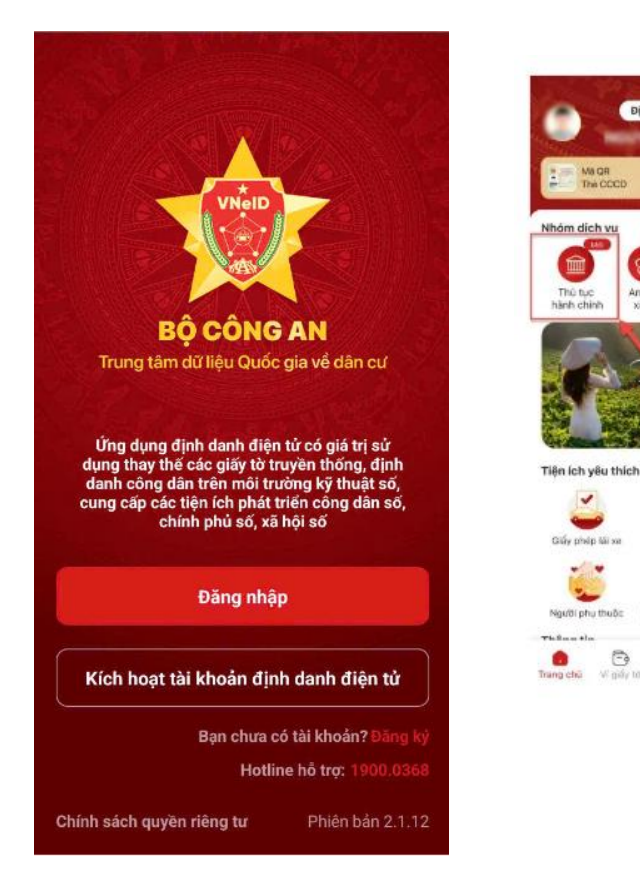

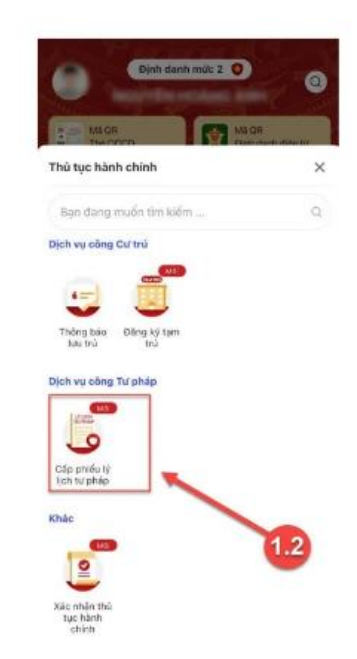

+ Cách 2: Tại màn hình trang chủ -> Chọn chức năng tìm kiếm -> Tại ô tìm kiếm nhập tên chức năng Cấp phiếu lý lịch tư pháp -> Hiển thị kết quả tìm kiếm -> Chọn **Cấp phiếu lý lịch tư pháp** 

| 100                   | Định danh mức 2 💿                             | Cấp phiếu lý lịch tư pháp                  | 00  |
|-----------------------|-----------------------------------------------|--------------------------------------------|-----|
|                       |                                               | Thủ tục hành chính                         |     |
| MLOR<br>The OCCD      | Mà QB<br>Địch điện tử                         | Dịch vụ công Tư pháp                       |     |
| Nhóm dịch vụ          |                                               | Cấp phiếu tỷ lịch tư phạp                  | Ma  |
|                       | 6 6                                           | 1                                          | 1.2 |
| Thủ tục<br>hành chính | An sinh Hồ sơ sức Dịch vụ<br>xã hội khỏe khác |                                            | -   |
|                       | Contraction of the second                     | 1.3                                        |     |
| 4                     | Welcome to MM                                 |                                            |     |
|                       | Vat Nam                                       |                                            |     |
| Without St.           |                                               |                                            |     |
| Tiện ích yêu thi      | ch Chinh sửa 2                                |                                            |     |
| Gilly philo lái ve    | Thé BHVT Đảng kế và                           |                                            |     |
| · · ·                 |                                               |                                            |     |
| U Nex Pic obu thuốc   | Plane ké tam trú                              |                                            |     |
| Thin-s'               | trang ky tam tru                              |                                            |     |
| Trang chù             | Dinh danh mức 2                               | C. C. Y                                    |     |
|                       | Dim multimer *                                | 0                                          |     |
|                       | Ma QR                                         | IS OR                                      |     |
|                       | The CCCD                                      | ịnh danh điện từ                           |     |
|                       | Nhóm dịch vụ                                  | MASI                                       |     |
|                       | Thủ tục Ap sinh Hồ sơ sử                      |                                            |     |
|                       | hành chính xã hội khỏe                        | khác                                       |     |
|                       | Rain                                          | and have any                               |     |
|                       | Kelcome                                       | ta                                         |     |
|                       | Viet                                          | / lam                                      |     |
|                       | Contemportune (States)                        |                                            |     |
|                       | Tiện ích yêu thích                            | Chinh sửa 🖉                                |     |
|                       |                                               | VN-30                                      |     |
|                       |                                               |                                            |     |
|                       | Giấy phép lái xe Thẻ BHYT                     | Đăng ký xe                                 |     |
|                       | Giảy phép lái xe Thè BHYT                     | Đăng ký xe                                 |     |
|                       | Giấy phép lấi xe Thẻ BHYT                     | Đăng ký xe<br>Cấp phiếu lý lịch<br>tư pháp |     |

# Bước 2.1: Xác thực bằng passcode

Công dân thực hiện xác thực bằng passcode (trường hợp công dân không bật Cài đặt phương thức thay thế nhập passcode ở tab Cài đặt)

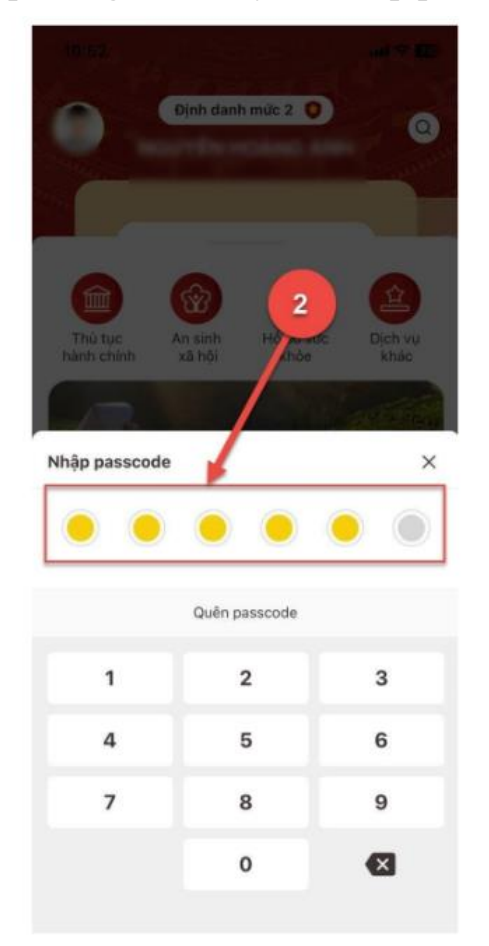

#### Lưu ý:

+ Công dân không nhớ passcode nhấn **Quên passcode** để thực hiện thiết lập lại passcode

+ Công dân nhập sai passcode quá
5 lần sẽ bị khoá passcode sang ngày
hôm sau.

### Bước 2.2: Xác thực bằng Face ID/ Touch ID

Công dân thực hiện xác thực bằng Face ID/ Touch ID tùy theo thiết bị (trường hợp công dân đã bật Cài đặt phương thức thay thế nhập passcode ở tab Cài đặt)

Chinh sửa 🖉

ling ky se

Ç.

O.

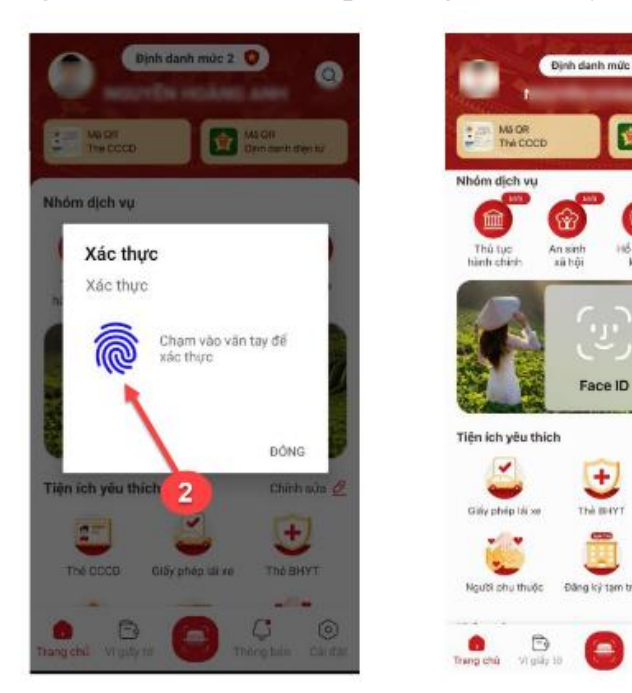

## - Bước 3: Khai thông tin Ví dụ: Đăng ký cấp phiếu lý lịch tư pháp cho bản thân Bước 3.1: Tại màn Cấp phiếu lý lịch tư pháp, nhấn Tạo mới yêu cầu

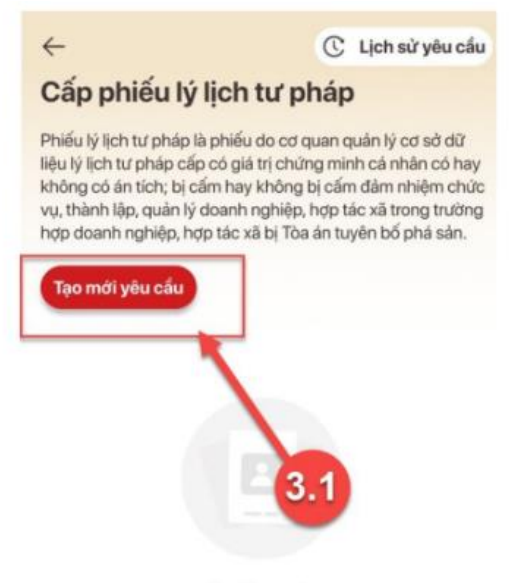

Lưu ý: Công dân chỉ được phép gửi tối đa 5 yêu cầu đăng ký cấp phiếu lý lịch tư pháp trong ngày

Chưa có yêu cầu cấp phiếu lý lịch tư pháp

Bι

1 tư pháp, bản thân hoặc khai hộ (trương hợp khong co con de < 14 tuoi thi bo qua bước này và chuyển sang Bước 3.3)

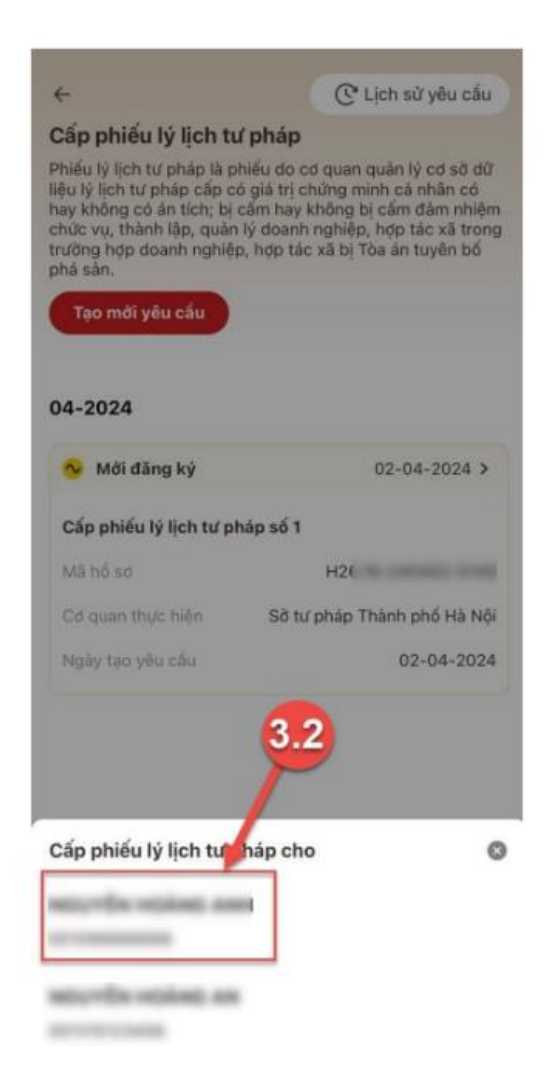

# Bước 3.3: Nhập Thông tin thủ tục hành chính và Thông tin trả kết quả

| ← Cấp phiếu lý lịch tư pháp                                                                                                    | ← Cấp phiếu lý lịch tư pháp                                                                                                    |
|----------------------------------------------------------------------------------------------------|----------------------------------------------------------------------------------------------------|
| <b>Thông tin trả kết quả</b><br>Nhận thêm bản giấy phiếu lý lịch tư pháp                                                                                                    | <b>Thông tin thủ tục hành chính</b><br>Cơ quan thực hiện •                                                                                                    |
| O Có ◯ Không                                                                                                    | So tu phap Tinh Quang Ngai                                                                                                    |
| Số bản giấy phiếu lý lịch tư pháp *                                                                                                    | Yêu cầu cấp phiếu lý lịch tư pháp: ⑦<br>Số 1 Số 2                                                                                                    |
| Trường hợp người yêu cầu cấp đề nghị trên 02 phiếu lý<br>lịch tư pháp trong một lần yêu cầu thì kế từ phiếu thứ 3<br>trở đi sẽ thu phí 5.000 đồng/phiếu. Đối với Hà Nội, thực<br>hiện theo nghị quyết số 11/2024/ND-HDND ngày<br>15/5/2024 miền phí tối đa 12 bản cấp trong một lần<br>yêu cầu, kể từ phiếu thứ 13 trở đi sẽ thu phí 5.000<br>đồng/phiếu (áp dụng tại Hà Nội từ 01/06/2024 đến<br>31/12/2024). | Yêu cầu xác nhận về nội dung cấm đảm nhiệm chức<br>vụ, thành lập, quản lý doanh nghiệp, hợp tác xã theo<br>quyết định tuyên bố phá sán<br>Có O Không<br>Mục đích yêu cầu |
| Hình thức nhận bản giấy phiếu lý lịch tư pháp                                                                                                    | Chọn thông tin 🗸 🗸                                                                                                    |
| <ul> <li>Trả trực tiếp tại bộ phận 1 cửa</li> <li>Qua dịch vụ bưu chính công ích</li> </ul>                                                                                                    | Thông tin về án tích, cấm đảm nhiệm chức vụ, thành<br>lập, quản lý doanh nghiệp, hợp tác xã <mark>(chỉ kê khai<br/>mục này nếu có án tích)</mark>                        |
| Lưu ý                                                                                                    | Nhập thông tin                                                                                                    |
| <ul> <li>Kết quả cấp phiếu lý lịch tư pháp kèm bản điện tử sẽ<br/>được cập nhật trên ứng dụng VNeID</li> </ul>                                                                                                    |                                                                                                    |
| <ul> <li>Đối với hình thức trả kết quả qua dịch vụ bưu chính<br/>công ích mọi chi phí trong quá trình chuyển phát,</li> </ul>                                                                                                    | Thông tin của người được ủy quyền hoặc cha<br>mẹ của người chựa thành niên                                                                                               |
| Tiếp tục                                                                                                    | Tiếp tục                                                                                                    |

+ Nhấn biểu tượng ? để xem giải thích về đối tượng cấp phiếu lý lịch tư pháp tương ứng với từng loại phiếu

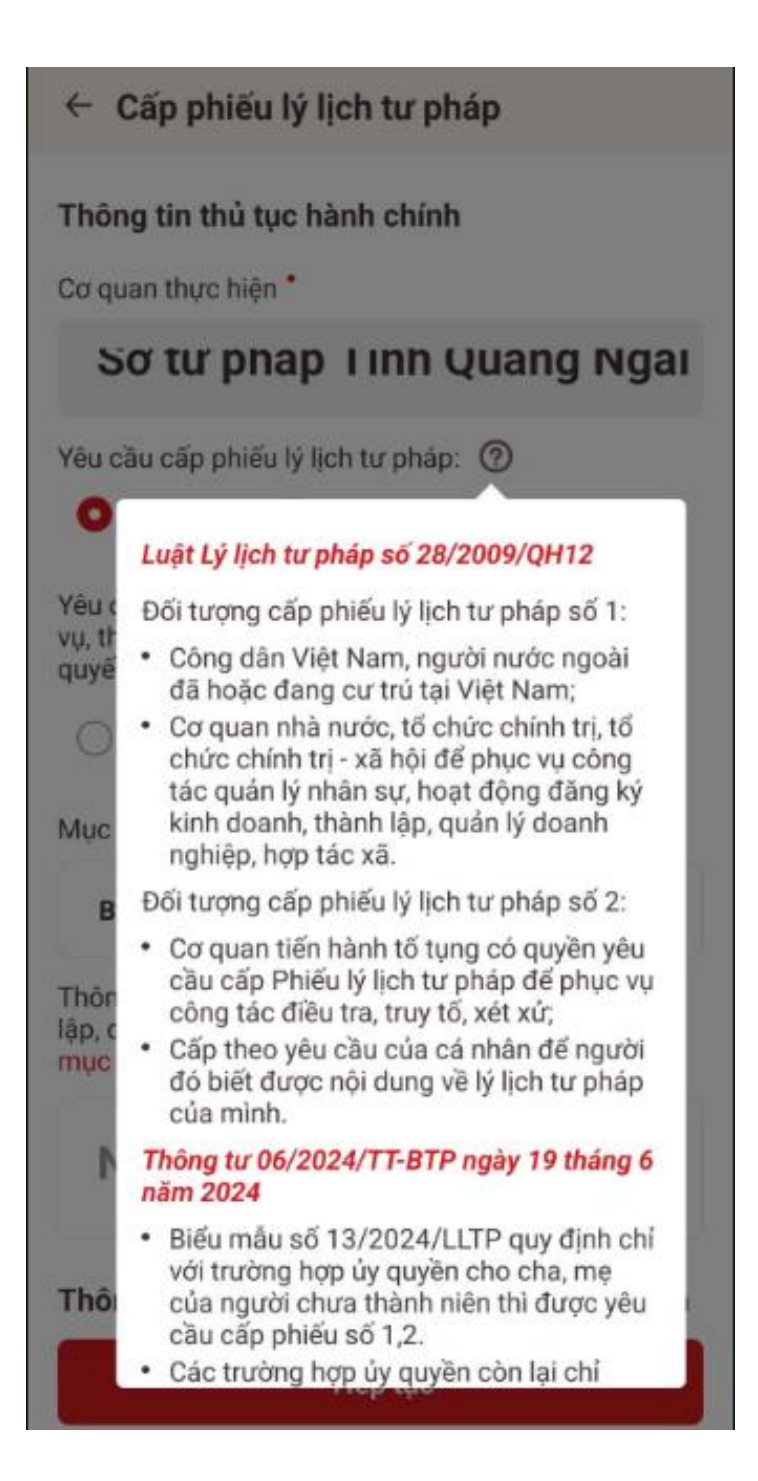

## Lưu ý:

1. Công dân chỉ được phép nhập tối đa 50 bản giấy phiếu lý lịch tư pháp

2. Tích chọn **Trả trực tiếp tại bộ phận 1 cửa** nếu công dân muốn nhận bản giấy cấp phiếu lý lịch tư pháp trực tiếp tại bộ phận 1 cửa

3. Tích chọn **Qua dịch vụ bưu chính công ích** nếu công dân muốn nhận bản giấy cấp phiếu lý lịch tư pháp qua dịch vụ bưu chính công ích

+ Sau khi nhập đầy đủ các trường thông tin -> Nhấn Tiếp tục

### - Bước 4: Xác nhận thông tin hồ sơ

+ Chọn đối tượng nộp phí

+ Công dân kiểm tra lại các thông tin đã khai và chi phí thanh toán

+ Nhấn biểu tượng ? để xem những đối tượng được miễn phí cung cấp thông tin lý tư pháp

+ Tích chọn "Tôi xin cam đoan những lời khai trên là đúng sự thật và chịu trách nhiệm về lời khai của mình" và nhấn **Gửi hồ sơ** 

(\*) Trường hợp công dân không muốn tiếp tục đăng ký hồ sơ cấp phiếu lý lịch tư pháp thì ấn nút **Hủy hồ sơ** và thực hiện xác nhận hủy

| ← Xác nhận thông tin hồ s                                              | ъđ                                      |
|------------------------------------------------------------------------|-----------------------------------------|
| Nơi tạm trủ                                                            | A REAL TANK AND AND A                   |
| Số định danh cả nhân                                                   | -                                       |
| Họ tên cha                                                             | Name and Address of the                 |
| Số CCCD/CMND cha                                                       |                                         |
| Họ tên mẹ                                                              | Appropriate Transported                 |
| Số CCCD/CMND mẹ                                                        |                                         |
| Số điện thoại                                                          | 10001000000                             |
| Email                                                                  | 10 Million and                          |
| Trẻ em theo quy định tại Luật bả<br>giáo dục trẻ em.                   | o vệ, châm sóc và                       |
| Phí<br>Phí cung cấp thông tin lý<br>lịch từ phí<br>Phí cấp<br>Tổng     | 0d<br>5.000d<br>5.000d                  |
| Toi xin cam đoan những lời<br>thật và chịu trách nhiệm và<br>Gửi hố sơ | hai trên là đùng sự<br>⊴i khai cùa mình |
| Xóa hổ sơ                                                              |                                         |

- Bước 5: Xác nhận thanh toán phí hồ sơ

**Lưu ý:** Trường hợp công dân không mất phí hồ sơ (phí cung cấp thông tin lý lịch tư pháp và phí cấp thêm bản giấy) thì bỏ qua bước này

+ Nhấn Đóng để tắt thông báo và hiển thị màn Xác nhận thông tin hồ sơ

+ Nhấn **Thanh toán** để chuyển sang màn nhập thông tin tài khoản ngân hàng.

| Ngày cấp              |                                    |                     |
|-----------------------|------------------------------------|---------------------|
| Nơi cấp               |                                    |                     |
| Họ tên ch             | ua .                               |                     |
| Số CCCD               | /CMND cha                          |                     |
| Họ tên m              | ę.                                 | April 1914          |
| Số CCCD,              | /CMND me                           | 5                   |
| Họ tên vợ             | i/chống                            | The Sugar           |
| 56                    | Thông báo                          | 150                 |
| ső Vui                | lòng thực hiện thanh toán p<br>tục | lí hổ sơ để tiếp 32 |
| Đối                   | Đóng                               | hanh toán           |
| Khảc                  |                                    | 0 0                 |
| Phí                   |                                    |                     |
| Phí cung<br>lịch tư p | g cấp thông tin lý 🕥<br>háp        | 200.000đ            |
| Phí cấp               | thêm bản giấy                      | 5.000đ              |
| Tổng                  |                                    | 205.000đ            |
|                       |                                    |                     |

#### - Bước 6: Xác nhận thông tin chia sẻ

**Lưu ý:** Trường hợp công dân không mất phí hồ sơ (phí cung cấp thông tin lý lịch tư pháp và phí cấp thêm bản giấy) thì bỏ qua bước này

+ Nhấn nút để hiển thị các thông tin cá nhân: Họ tên; Số CCCD; Nơi thường trú

+ Nhấn nút để ẩn các thông tin cá nhân: Họ tên; Số CCCD; Nơi thường trú 35

+ Nhấn **Quyền, nghĩa vụ của chủ thể dữ liệu** để xem nội dung quyền và nghĩa vụ của chủ thể dữ liệu

+ Tích chọn ô "Tôi đã đọc Mục đích chia sẻ, xử lý dữ liệu, Quyền, nghĩa vụ của chủ thể dữ liệu và đồng ý chia sẻ, xử lý dữ liệu cá nhân"

+ Nhấn Xác nhận

| ÷             | Xác nhận thông tin chia sẻ                                        |            |
|---------------|-------------------------------------------------------------------|------------|
| Hệ t<br>lý di | thống định danh và xác thực điện tử sẽ c<br>ữ liệu sau với Napas: | hia sẻ, xử |
| 0             | Hiện thông tin                                                    |            |
| Họ t          | ên                                                                | •••••      |
| Số C          | CCCD                                                              |            |
| Nơi           | thường trú                                                        |            |
|               |                                                                   |            |

Mục đích chia sẻ, xử lý dữ liệu Các trường thông tin trên được chia sẻ nhằm thực hiện thanh toán phí hồ sơ dịch vụ công

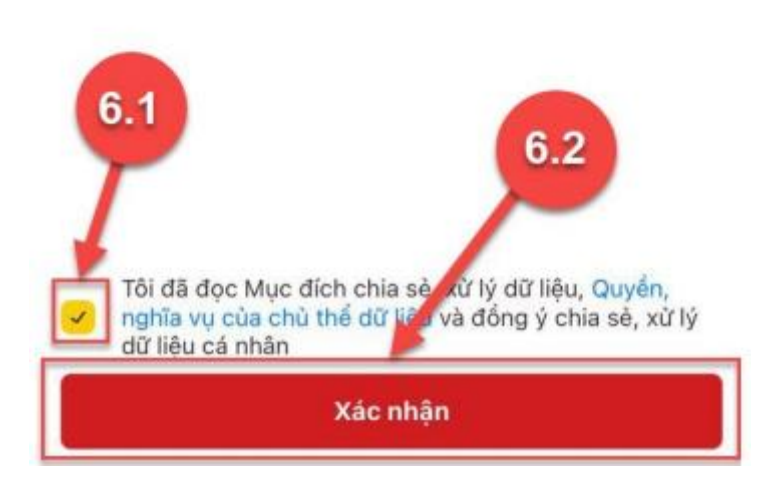

### - Bước 7: Thanh toán chi phí hồ sơ

*Lưu ý:* Trường hợp công dân không mất phí hồ sơ (phí cung cấp thông tin lý lịch tư pháp và phí cấp thêm bản giấy) thì bỏ qua bước này

## Trường họp thanh toán bằng thẻ nội địa

- + Nhấn tab Thẻ
- + Nhập thông tin thẻ và nhấn **Tiếp tục**
- + Nhập mã xác thực OTP và nhấn **Tiếp tục**

| napas 2                                                                                                    | -                                                                                                    |
|----------------------------------------------------------------------------------------------------|----------------------------------------------------------------------------------------------------|
|                                                                                                    | amL                                                                                                    |
| 205                                                                                                    | Thông tin đơn hàng                                                                                                    |
| A Nhà cũng cấp<br>ViveRILTP                                                                                  | Thanh toan ho so DVC 000.00.15.                                                                                                    |
| B 55 libm<br>205.000 VND                                                                                     | Mā giero dijetri                                                                                                    |
| I No 1a don hàng                                                                                             | THE OWNER OF THE OWNER OF THE OWNER |
| 200620241541204335UUCW5U<br>Thank Iban ho so DVC 000.00                                                      | This gan thun him                                                                                                    |
| Born hàng sẽ hết hạn 7.1                                                                                     | 28/06/2024                                                                                                    |
| The Taikho Mii OR                                                                                            | Nhāp mā OTP                                                                                                    |
| TPBank                                                                                                    | Mỹ App TPBank trên thiết bị đã tích hợp Smart OTP đế<br>lấy mã OTP                                                                                                    |
|                                                                                                    | 123456                                                                                                    |
| napas 2                                                                                                    |                                                                                                    |
|                                                                                                    | Keen kunning dan lidy ma Othe 🕚                                                                                                    |
| Dann sách Nolei háno phát hánh.<br>Hànhna dân man di <u>ch thinh hoàn an t</u> oàn                           |                                                                                                    |
| Daven sinkt höselt höns stöllt hinn.<br>Hönztro silla nann singt baska besin sen instr<br>Höry<br>Tider tust | This Too                                                                                                    |

## Trường hợp thanh toán bằng tài khoản ngân hàng

- + Nhấn tab **Tài khoản**
- + Chọn ngân hàng thanh toán
- + Nhập thông tin tài khoản và nhấn **Tiếp tục**
- + Nhập mã xác thực OTP và nhấn **Tiếp tục**

| iapas z                   | Bri       | SML                                                                                                    |
|---------------------------|-----------|----------------------------------------------------------------------------------------------------|
|                           |           | Thông tin đơn hàng                                                                                                    |
| nhà cung cấp<br>VNEIDLLTP |           | Thanh toan ho so DVC 000.00.15.                                                                                                    |
| Số tiền                   |           | Mã giao dịch                                                                                                    |
| 🗉 Mô tả đơn hàng          |           | (MARKAGE AND A STATE OF A STATE OF A STATE O |
| 280620241655509164Qo5     |           | Thời gian thực hiện                                                                                                    |
| Đơn nàng sẽ hết hi        | an sau    | 28/06/2024                                                                                                    |
| 04:37                     |           |                                                                                                    |
| Thé Tài khoản             | Mã.QB     | Nhập mã OTP                                                                                                    |
| TPBank                    | -         | Mở App TPBank trên thiết bị đã tích hợp Smart OTP để<br>lấy mã OTP                                                                                                    |
| Read To Serie             |           | 123456                                                                                                    |
| Conception of the         |           |                                                                                                    |
|                           |           |                                                                                                    |
| Danh sách Ngân hàng r     | phát hành | Xem hướng dân lấy mã OTP 🚺                                                                                                    |
| Hương dan giao dich man   | ño tuc    |                                                                                                    |
| HOV                       | op too    |                                                                                                    |
| Hùy                       |           |                                                                                                    |
| Hủy Hủy                   |           | Тіёр Тис                                                                                                    |

Trường họp thanh toán bằng bằng quét mã QR

+ Nhấn tab Mã QR

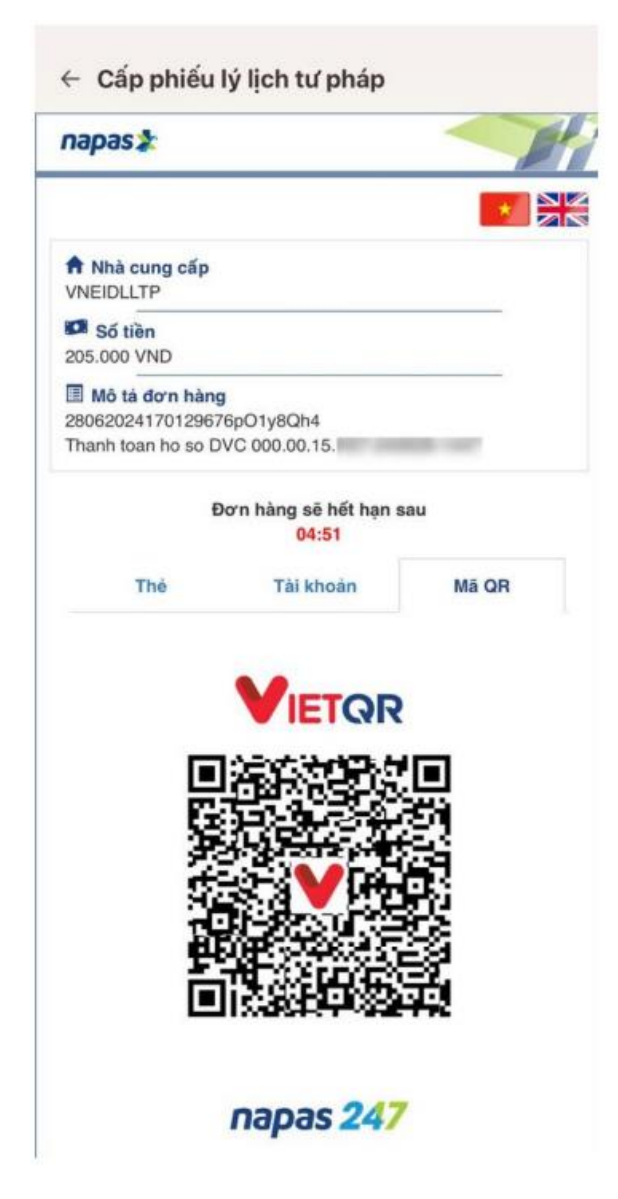

Công dân thực hiện:

- Cách 1: Mở ứng dụng của ngân hàng, vào mục thanh toán bằng QR để quét mã QR (đối với trường hợp dùng thiết bị di động khác để quét).

- Cách 2: Chụp màn hình chứa mã QR sau đó mở ứng dụng Ngân hàng, vào mục thanh toán bằng QR, chọn hình ảnh đã lưu để quét mã QR và thanh toán.

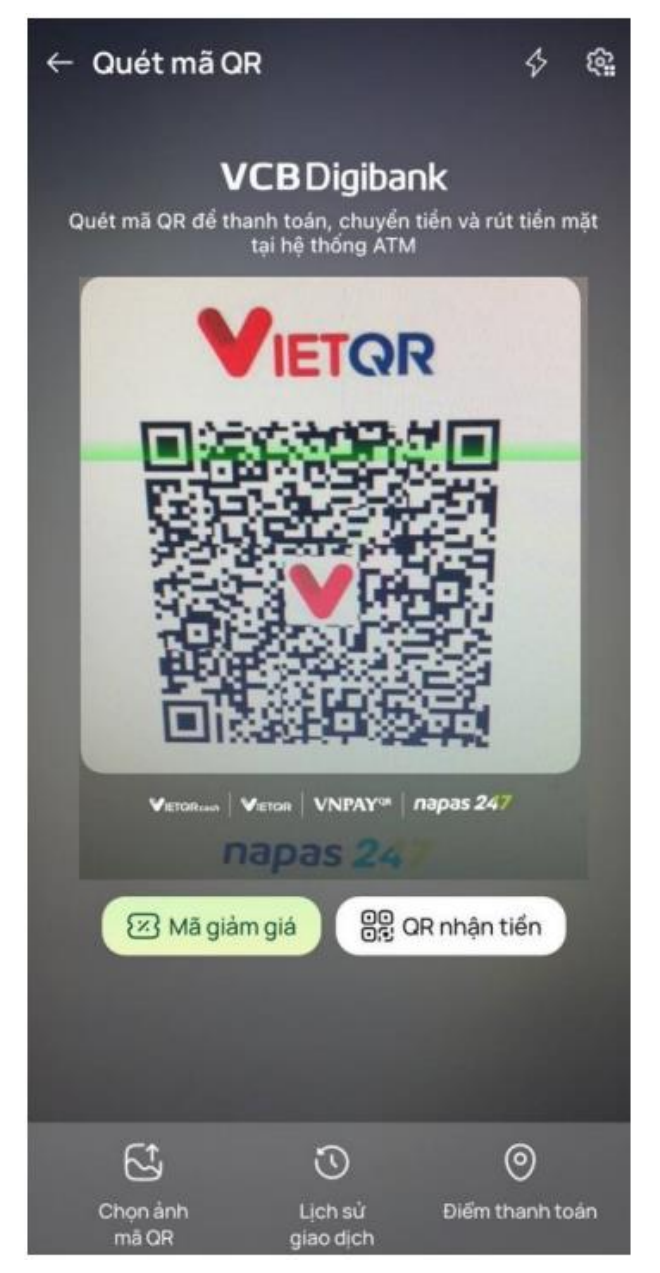

**Lưu ý:** Việc thanh toán qua tài khoản chỉ có thể thực hiện được khi công dân đã đăng ký dịch vụ thanh toán trực tuyến qua thẻ/tài khoản thanh toán với Ngân hàng nơi mở thẻ/tài khoản thanh toán của công dân.

### - Bước 8: Đăng ký thành công

Công dân đã đăng ký thành công, kết quả cấp phiếu lý lịch sẽ được thông báo qua ứng dụng VNeID

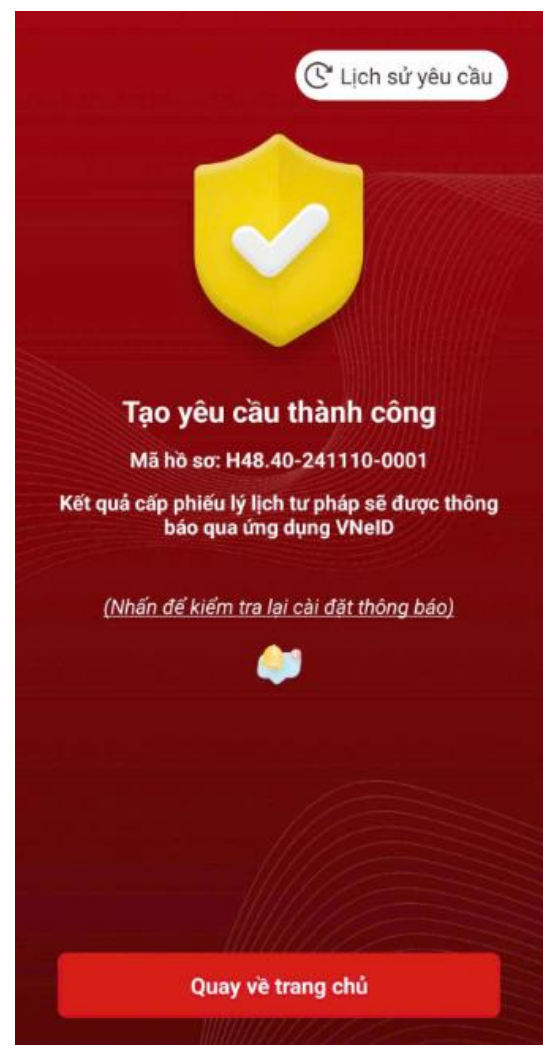

+ Nhấn vào **Nhấn để kiểm tra lại cài đặt thông báo** để chuyển sang màn cài đặt nhận thông báo khi có kết quả trả về.

+ Nhấn Lịch sử yêu cầu để xem lịch sử yêu cầu

+ Nhấn **Quay về trang chủ** để quay về màn trang chủ tài khoản định danh điện tử mức 2

## Lưu ý:

1. Kết quả cấp phiếu lý lịch tư pháp kèm bản điện tử sẽ được cập nhật trên ứng dụng VNeID

2. Thời gian giải quyết hồ sơ không quá 10 ngày làm việc kể từ ngày nhận đủ hồ sơ hợp lệ

3. Trong trường hợp hồ sơ bị từ chối tiếp nhận, công dân sẽ được hoàn phí cấp phiếu lý lịch tư pháp tự động. Thời gian hoàn tiền tùy thuộc vào chính sách của các trung gian thanh toán và ngân hàng.

## - Bước 9: Sau khi hồ sơ đã được xử lý xong

- + Nhấn **Xem bản điện tử** để xem phiếu lý lịch tư pháp điện tử
- + Nhấn Tải xuống để tải phiếu lý lịch tư pháp về thiết bị

C Lịch sử yêu cầu

| 🥑 Đã trả kết quả                           | 12-11-2024 >       |
|--------------------------------------------|--------------------|
| Cấp phiếu lý lịch tư                       | pháp số 2          |
| Mã hồ sơ                                   | H48.40-241110-0001 |
| Cơ quan thực hiện Sở từ pháp Tỉnh Quảng Ng |                    |
| Ngày tạo yêu cầu 10-11                     |                    |

 $\leftarrow$ 

| rå kết quả                    |
|-------------------------------|
| : 11:54 10-11-2024)           |
| : 15:39 12-11-2024)           |
| Tải xuống                     |
| n chính 🗸 🗸                   |
| H48.40-241110-0001            |
| Sở tư pháp Tỉnh Quảng<br>Ngãi |
| Số 2                          |
|                               |